# **TASTIERA K780 MULTI-DEVICE**

Una tastiera. Completa di tutto. Per computer, telefono e tablet.

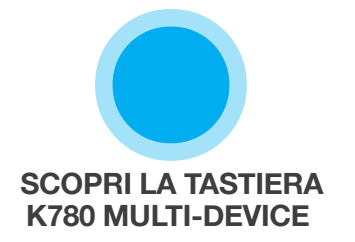

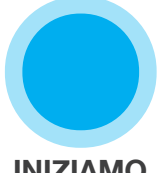

**INIZIAMO** 

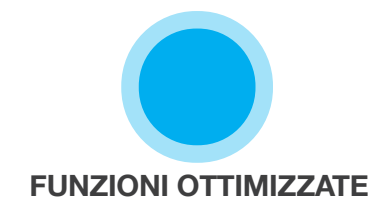

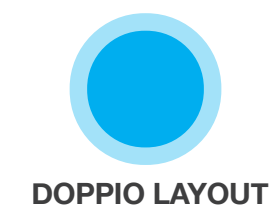

# **SCOPRI LA TASTIERA K780 MULTI-DEVICE**

K780 Multi-Device è una tastiera per computer completa che funziona alla perfezione anche con smartphone e tablet. Goditi la digitazione silenziosa e confortevole e la possibilità di immettere testo alternando fra tutti i dispositivi. Compatibile con Windows, Mac, Chrome OS, Android e iOS.

Per ottimizzare la tua esperienza su Mac OS e Windows, scarica Logitech Options. Oltre a ottimizzare la tastiera per il sistema operativo in uso, il software consente di personalizzare K780 per adattarla alle tue esigenze.

## **Logitech Options**

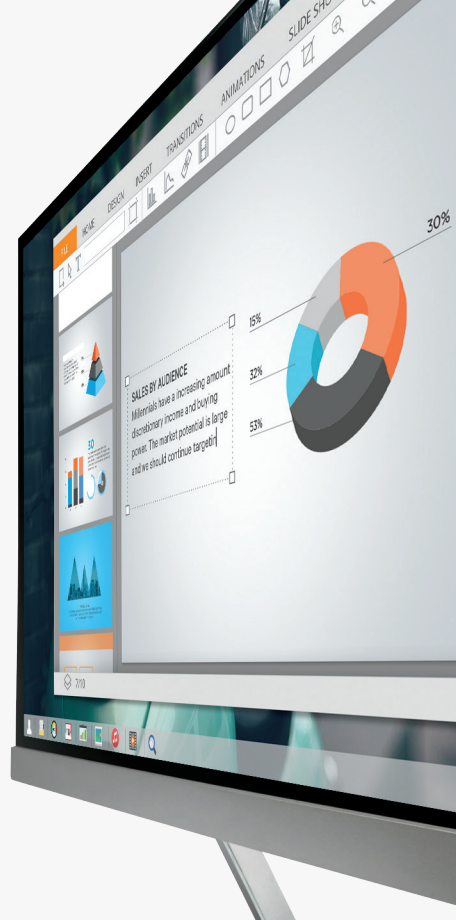

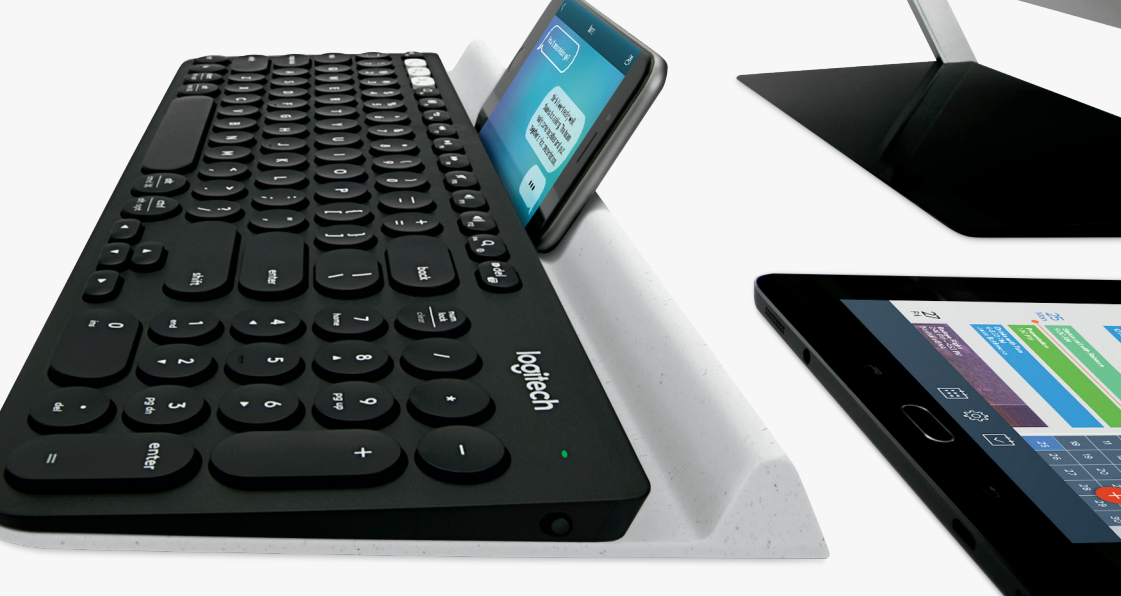

Tastiera K780 Multi-Device in breve

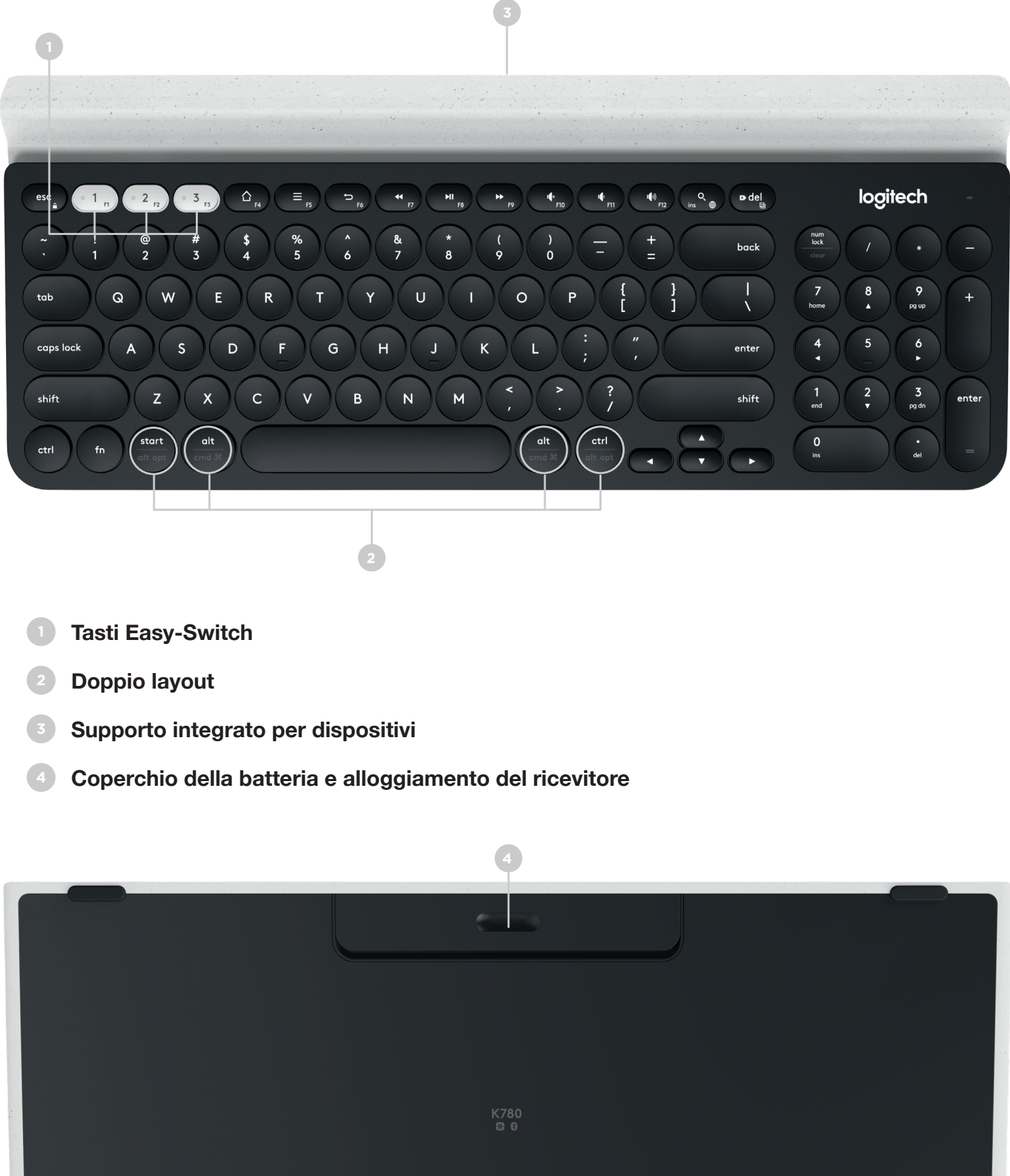

# CONNETTITI

La tastiera K780 Multi-Device ti consente di collegare fino a tre dispositivi via Bluetooth Smart o tramite il ricevitore USB Unifying già associato\*.

### Installazione rapida

Segui la procedura per connetterti rapidamente al computer, al laptop o al tablet. Per ulteriori informazioni sulla modalità di connessione via Unifying o Bluetooth Smart, vai alle sezioni seguenti.

\* Il ricevitore Unifying è alloggiato nella tastiera sotto il coperchio della batteria.

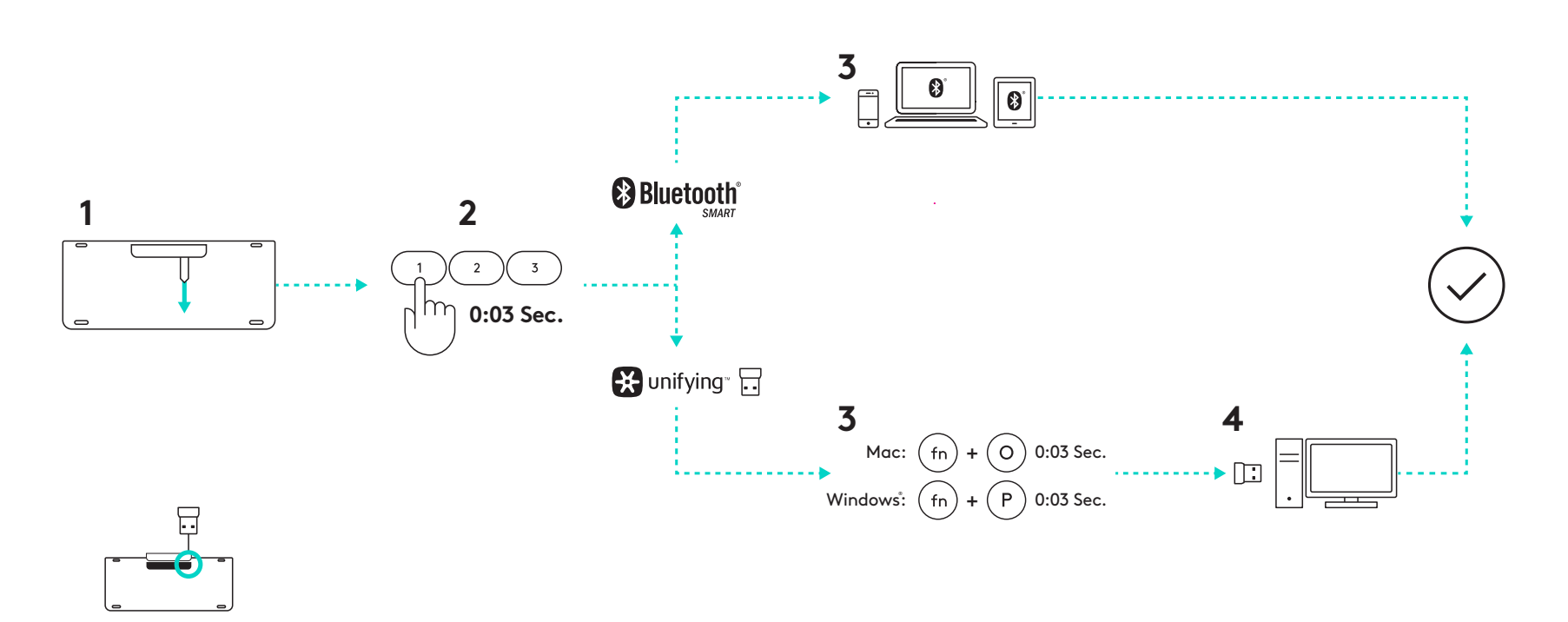

### Doppia connettività

K780 Multi-Device consente di connettere fino a 3 dispositivi (computer, laptop, tablet o smartphone) tramite il ricevitore Unifying (2,4 Ghz) o via Bluetooth Smart.

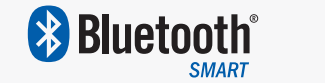

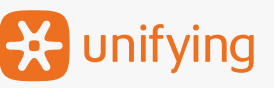

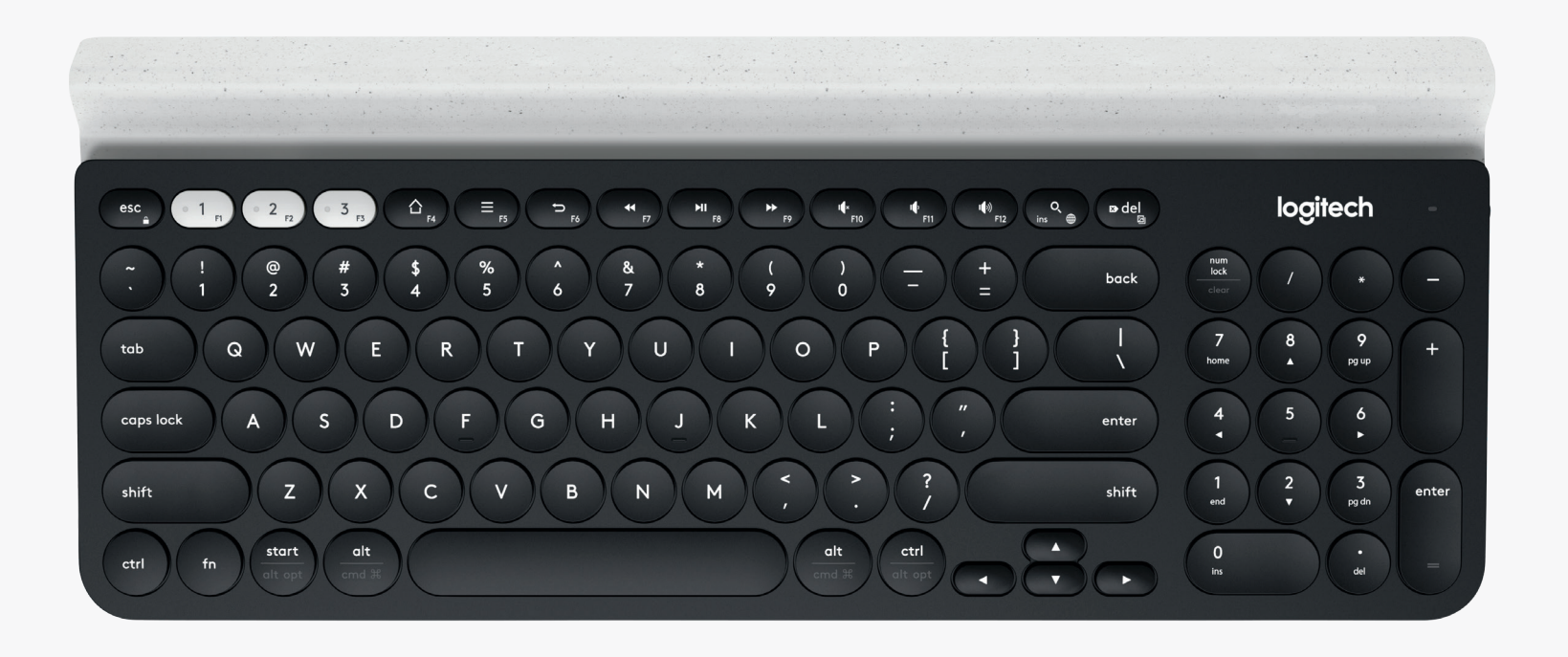

# Connettiti con 🔀 unifying

K780 Multi-Device è dotata di ricevitore già associato che consente la connessione plug-and-play per computer o laptop.

Per utilizzare il ricevitore Unifying è necessario quanto segue:

#### Requisiti

Una porta USB Software Unifying Windows 7, Windows 8, Windows 10 o versioni successive Mac OS X 10.10 o versioni successive Chrome OS

Se desideri associare nuovamente il ricevitore in dotazione o associare un ricevitore Unifying già in uso, effettua la seguente procedura.

## Modalità di connessione

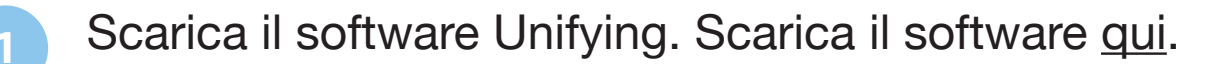

- Accertati che la tastiera sia accesa.
- <sup>3</sup> Premi e tieni premuto per tre secondi uno dei tasti bianchi easyswitch (il LED del canale selezionato lampeggerà velocemente).
- 4
- Configura la tastiera in base al sistema operativo in uso:

**Per Mac OS**: Premere e tenere premuto fn + O per tre secondi (il LED del canale selezionato si illuminerà).

**Per Windows, Chrome o Android:** Premere e tenere premuto fn + P per tre secondi (il LED del canale selezionato si illuminerà).

- Collegare il ricevitore Unifying.
- Avviare il software Unifying e seguire le istruzioni visualizzate sullo schermo.

# Connettiti con 🚯 Bluetooth

La tastiera K780 Multi-Device consente di connettersi via Bluetooth Smart. Assicurati che il dispositivo supporti Bluetooth Smart ed esegua uno dei seguenti sistemi operativi:

#### Requisiti

Windows 8 o versioni successive Mac OS X 10.10 o versioni successive iOS 5 o versioni successive Android 5.0 o versioni successive Chrome OS

## Modalità di connessione

- Assicurati che la tastiera K780 Multi-Device sia accesa e che il Bluetooth del computer, del tablet o dello smartphone sia attivato.
- 2

Premi e tieni premuto per tre secondi uno dei tasti bianchi easyswitch (il LED del canale selezionato lampeggerà velocemente).

3

Apri le impostazioni Bluetooth del dispositivo e associalo alla tastiera K780.

4

Digita la password visualizzata sullo schermo e premi Invio o Indietro.

## **FUNZIONI OTTIMIZZATE**

La tastiera K780 Multi-Device vanta molte funzioni ottimizzate per un migliore utilizzo. Sono disponibili le seguenti funzioni e scelte rapide ottimizzate.

### Tasti dedicati e multimediali

La tabella riportata di seguito illustra i tasti dedicati e multimediali disponibili in Windows, Mac OS X, Android e iOS.

| Tasti                   | 合<br>F4                        | E F5                                 | 5<br>F6                  | <b>44</b> F7        | F8                     | F9                  | F10                          | IØ<br>F11               | <b>■●</b> <sup>3</sup> )<br>F12 | Q<br>ins                     |
|-------------------------|--------------------------------|--------------------------------------|--------------------------|---------------------|------------------------|---------------------|------------------------------|-------------------------|---------------------------------|------------------------------|
| Windows 10              | Pagina iniziale<br>del browser | Menu di scelta<br>rapida*            | Indietro nel<br>browser  | Brano<br>precedente | Riproduzione/<br>Pausa | Brano<br>successivo | Disattivazione<br>del volume | Riduzione<br>del volume | Aumento<br>del volume           | Motore di ricerca<br>Cortana |
| Windows 7,<br>Windows 8 | Pagina iniziale<br>del browser | Menu di scelta<br>rapida*            | Indietro nel<br>browser  | Brano<br>precedente | Riproduzione/<br>Pausa | Brano<br>successivo | Disattivazione<br>del volume | Riduzione<br>del volume | Aumento<br>del volume           | Cerca                        |
| Android                 | Pagina principale              | Menu                                 | Indietro                 | Brano<br>precedente | Riproduzione/<br>Pausa | Brano<br>successivo | Disattivazione<br>del volume | Riduzione<br>del volume | Aumento<br>del volume           | Cerca                        |
| iOS                     | Pagina principale              | Mostra/Nascondi<br>tastiera virtuale | Pagina principale        | Brano<br>precedente | Riproduzione/<br>Pausa | Brano<br>successivo | Disattivazione<br>del volume | Riduzione<br>del volume | Aumento<br>del volume           | Cerca                        |
| Mac OS                  | Mission Control                | Dashboard*                           | Indietro<br>nel browser* | Brano<br>precedente | Riproduzione/<br>Pausa | Brano<br>successivo | Disattivazione<br>del volume | Riduzione<br>del volume | Aumento<br>del volume           | Cerca                        |

\* È necessaria l'installazione del software Logitech Options

## Scelte rapide

Per utilizzare una scelta rapida, tenere premuto il tasto fn (funzione) e premere il tasto associato all'azione desiderata. La tabella riportata di seguito illustra le combinazioni di tasti funzione per i vari sistemi operativi.

| Tasti                   | fn + Q<br>ins ⊕ | fn + 🕫 del           | fn + esc<br>   | fn +                                                                                      | fn +                                                                                    | fn +               | fn + 🔽               |
|-------------------------|-----------------|----------------------|----------------|-------------------------------------------------------------------------------------------|-----------------------------------------------------------------------------------------|--------------------|----------------------|
| Windows 10              | Ins             | Stampa schermo       | Blocca schermo | Inizio (quando si modifica<br>del testo)                                                  | Fine<br>(quando si modifica<br>del testo)                                               | Pagina su          | Pagina giù           |
| Windows 7,<br>Windows 8 | Ins             | Stampa schermo       | Blocca schermo | Inizio (quando si modifica<br>del testo)                                                  | Fine<br>(quando si modifica<br>del testo)                                               | Pagina su          | Pagina giù           |
| Android                 | -               | Stampa schermo       | Blocca schermo | Inizio (quando si modifica<br>del testo)                                                  | Fine<br>(quando si modifica<br>del testo)                                               | Pagina su          | Pagina giù           |
| iOS                     | Cambio lingua   | Acquisizione schermo | Blocca schermo | Consente di selezionare<br>il testo a sinistra<br>della posizione corrente<br>del cursore | Consente di selezionare<br>il testo a destra<br>della posizione corrente<br>del cursore | Aumento luminosità | Riduzione luminosità |
| Mac OS                  | Cambio lingua   | Stampa schermo       | Blocca schermo | Consente di selezionare<br>il testo a sinistra<br>della posizione corrente<br>del cursore | Consente di selezionare<br>il testo a destra<br>della posizione corrente<br>del cursore | Aumento luminosità | Riduzione luminosità |

\* È necessaria l'installazione del software Logitech Options

## **DOPPIO LAYOUT**

I tasti con doppia dicitura rendono la tastiera K780 compatibile con diversi sistemi operativi, quali Mac OS X, iOS, Windows, Chrome o Android. I colori delle etichette dei tasti e le linee di divisione identificano funzioni o simboli dedicati a diversi sistemi operativi.

#### Colore delle etichette dei tasti

Le etichette di colore grigio indicano le funzioni disponibili sui dispositivi Apple in cui sono in esecuzione Mac OS X o iOS.

Le etichette di colore bianco su cerchio grigio identificano i simboli che possono essere utilizzati solo con Alt Gr nei computer Windows.

#### Tasti separati

I tasti di modifica presenti su entrambi i lati della barra spaziatrice sono caratterizzati da due serie di etichette separate da una linea di divisione. L'etichetta situata sopra la linea identifica il modificatore che viene inviato a un dispositivo Windows o Android.

L'etichetta situata sotto la linea identifica il modificatore che viene inviato a un computer Apple, a un iPhone o a un iPad. La tastiera seleziona automaticamente i modificatori associati al dispositivo in uso.

#### Configurazione della tastiera

Per configurare il layout in base al sistema operativo in uso, tieni premuta una delle seguenti scelte rapide per 3 secondi.

#### iOS fn + I

Mac OS X fn + O

Windows fn + P

Il LED del canale selezionato si illuminerà per confermare l'avvenuta configurazione.

**NOTA:** Per le connessioni via Bluetooth Smart, non è necessario eseguire questo passaggio in quanto il riconoscimento del sistema operativo eseguirà la configurazione automaticamente.

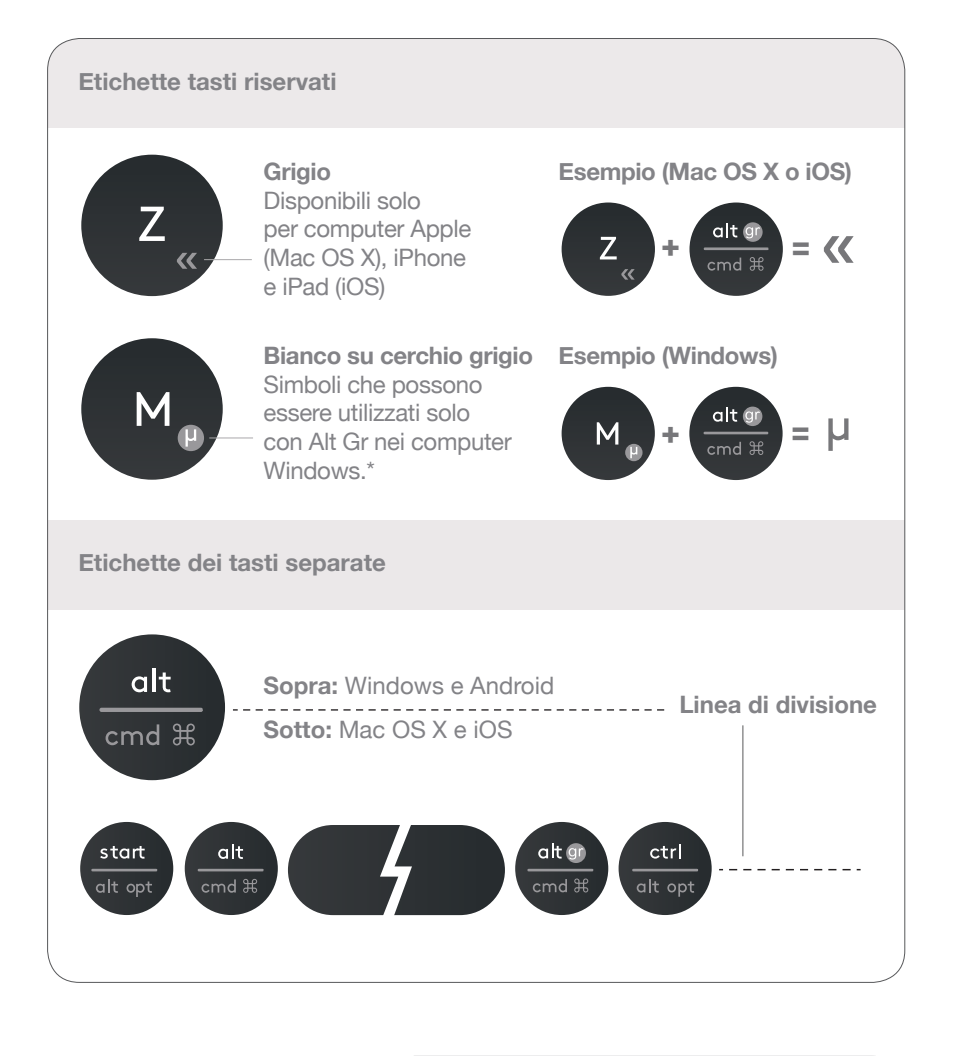

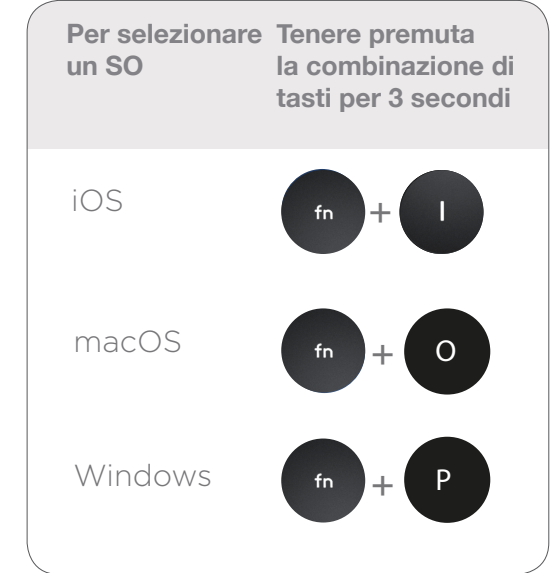

© 2016 Logitech. Logitech, Logi e altri marchi Logitech sono di proprietà di Logitech e potrebbero essere registrati.

Il nome e il logo *Bluetooth*<sup>®</sup> sono marchi registrati di proprietà di Bluetooth SIG, Inc. e qualsiasi utilizzo di tali marchi da parte di Logitech avviene dietro concessione di licenza.

Tutti gli altri marchi appartengono ai rispettivi proprietari.